1

# 카페24 마켓플러스 교육자료

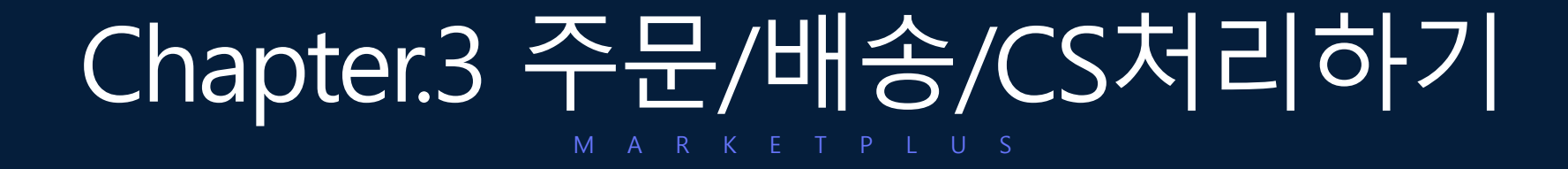

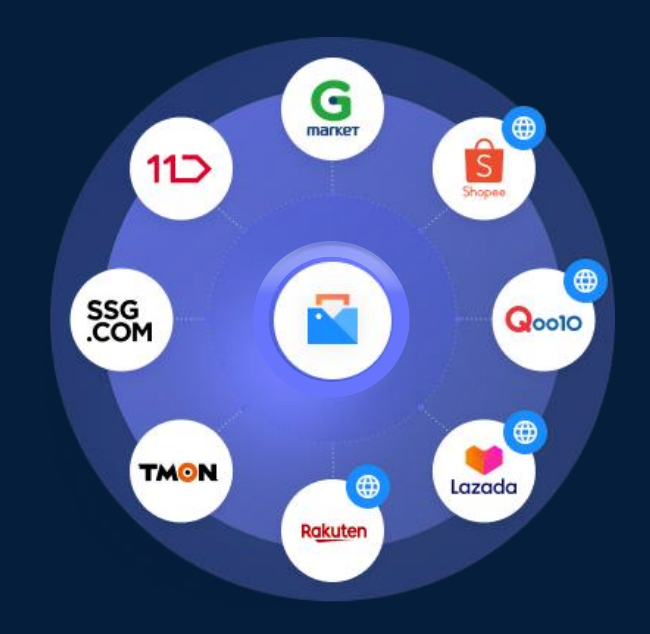

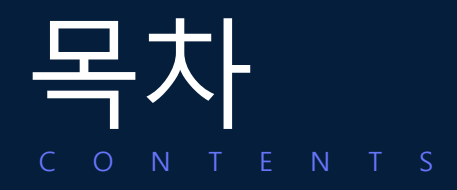

# 통합CS처리의 모든 것

| 1. 배송정보변경                  | 04 |
|----------------------------|----|
| 2. 부분배송                    | 05 |
| 3. CS처리 (CS보류, 취소, 반품, 교환) | 06 |
|                            |    |

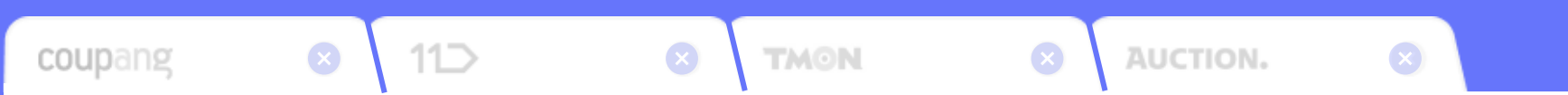

# 통합CS처리의 모든 것

CGFe24

CS관리

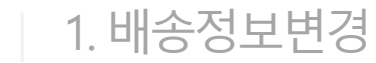

| 전환    | 기간 주문일<br>판매처 전체<br>검색구분 수량/ | ~ 1개<br>자명 ~  | á v 🛗 2021-                           | 10-17 ~ 🗰 2021-11<br>Q 배송비 전체<br>일치 ~          | -15 지연일 주용<br>✓ 주문상태 전<br>기타 □ 미처리 | 문일 기준 ><br>1계 > 할당<br>1 CS 급합포주문 | ~ 전체 · ·<br>전체 · ·       | 수령자명<br>CS상태 전체<br>사은품 제의 길 | 전화번호<br>CS분류 :<br>(석                      | 전체     | 주문번호 20211115-00000<br>〇 보류 전체        | 11 관리번호<br>배송업체 ⑦        | 송장번<br>전체 - >                  | ż                         |                    | 2                        | 색                |
|-------|------------------------------|---------------|---------------------------------------|------------------------------------------------|------------------------------------|----------------------------------|--------------------------|-----------------------------|-------------------------------------------|--------|---------------------------------------|--------------------------|--------------------------------|---------------------------|--------------------|--------------------------|------------------|
|       | No                           | 관리번호<br>625 🔼 | 주문상태<br>접수                            | CS상태<br>정상 CS                                  | 보류 등                               | 등록일 •   주문<br>21-11-15 2021-     | 일 🔹 결제일<br>11-15 2021-11 | • 배송처리일<br>-15 -            | <ul> <li>이 지연일(등록)</li> <li>이일</li> </ul> | )   지  | 연일(주문) 지연일(결제) 판매처<br>0일 0일 ···· 고육 0 | 주문번호<br>켓 20211115-00000 | 미켓주문번호<br>11 20211115-00000111 | 수령자 주소<br>서울특별시 중구 장충단로18 | 2<br>길 20 (올지로67)… | 수령자 일반전화<br>02-0000-0000 | 수령자 유<br>010-000 |
| 사 마 아 |                              |               |                                       |                                                |                                    |                                  |                          |                             |                                           | ł      | 배송정보변경 🔳 ག뉴옐                          | )                        |                                |                           |                    | 이용가이드                    | ×                |
| 록     |                              |               |                                       |                                                |                                    |                                  |                          |                             |                                           | ्<br>२ | · 주문자/수령자/배송 정보 변경<br>주문자 정보          | 시, 합포 내 모든 주문            | 의 정보가 변경된 내용으로                 | 반영됩니다.                    |                    |                          |                  |
|       | ④ 주문상물추가                     | l 🔲 송장/       | 해리 Y 💭 배송처                            | 리 ~ 🛛 😒 합포처리 ~                                 | 💮 보류처리 🗸 🔳                         | 🕽 주문복사 🔷 일                       | i립특처리 ~ 🛛 🔂 1            | 1도관리 ~ 🗌 메/                 | N지전송 🗍 주문                                 | 24     | 주문자명 필수                               | 홍길순                      |                                |                           |                    |                          |                  |
|       | 홍길순<br>No                    | · 관리번호        | 등록일 +                                 | 주문일 수 2                                        | 문상태 (                              | CS상태 1                           | 방당 보류                    | 결제일 ↔                       | 취소처리일 🖗                                   | 1      | 주문자 일반전화                              | 02-0000-0000             |                                |                           |                    |                          |                  |
|       | 4                            | 629           | 2021-11-15                            | 2021-11-15                                     |                                    |                                  |                          | 2021-11-15                  | -                                         |        | 주문자 휴대전화 필수                           | 010-0000-1111            |                                |                           |                    |                          |                  |
| 상품미   | 2<br>1                       | 627<br>626    | 2021-11-15                            | 2021-11-15<br>2021-11-15                       |                                    |                                  | -                        | 2021-11-15<br>2021-11-15    | -                                         |        | 주문자 이메일                               |                          |                                |                           |                    |                          | _                |
| f Bi  |                              |               |                                       |                                                |                                    |                                  |                          |                             |                                           | 4      | 수령자 정보                                |                          |                                |                           |                    |                          |                  |
|       |                              |               |                                       |                                                |                                    |                                  |                          |                             | - E*                                      |        | 수령자명 필수                               | 홍길순                      |                                |                           |                    |                          |                  |
|       | (+) 주문상품추가                   | । 🔕 csस्र     | 리 🎯 취소철회                              | 문학당처리 🗸 🗖 성                                    | :장처리 🎽 🛄 배송                        | :처리 🌱 😂 합포치                      | 리 Y · · · · 보류처i         | 비 🗸 🔍 🚭 회수요청                | 주물상품복시                                    | W.     | 수령자 일반전화                              | 02-0000-0000             |                                |                           |                    |                          |                  |
|       | 판매처                          | <br>(113)     | 교육 마켓<br>625 대표                       | 주문상태<br>즈무버호                                   | 20211115-000                       | 2                                | 주문보류<br>주문사네버호1          | -                           | ың ғ<br>нн ғ                              | 8      | 수령자 휴대전화 필수                           | 010-0000-1111            |                                |                           |                    |                          |                  |
| 줌     | 주문일<br>결제수단                  | 2021          | -11-15 06:50:19                       | 등록일<br>상품구매금액                                  | 2021-11-15 0<br>KRW 0              | )6:50:19 \$                      | H소일<br>주문결제금액            | -<br>KRW 0                  | 선3<br>송2                                  | 8      | 주소 필수                                 | 주소검색                     |                                |                           |                    |                          |                  |
| 비정 보  | 주문자명                         | 홍길            | ĉ                                     | 주문자 일반전화                                       | 02-0000-0000                       | D 2                              | 두문자 휴대전화<br>             | 010-0000-1111               | E 43                                      | Ke     | —                                     | 04563                    | 너울특별시 중구 장충단                   | 로13길 20 (을지로6가) (         | 현대시티타워 11층         | 5                        |                  |
|       | 수령자 주소                       | (045          | c<br>63) 서울특별시 중구                     | 장충단로13길 20(음지로6                                | 가) 현대시티타워 11층                      |                                  |                          | 010 0000 1111               | ि जात<br>ि वह                             | e<br>B | 배송 정보                                 |                          |                                |                           |                    |                          |                  |
|       | 배송메모<br>CS상태                 | 88            |                                       | -<br>상품보류                                      |                                    | - 4                              | )문송<br>)당                | 1                           | 희(                                        | .7     | 배송메모                                  |                          |                                |                           |                    |                          | _                |
| 상     | 판매처 상품정보<br>재고 상품정보          | 년 상품<br>상품    | 명 : 직장인 필수품 i<br>명 : <u>직장인 필수품 i</u> | 패션양말 / 옵션 :<br><u>패션양말</u> / 옵션 : <u>-</u> 매칭식 | <u>।</u> म                         |                                  |                          |                             | ▶ 판                                       | 5      | 선착불                                   | 선불 ~                     | Click!                         | 승비                        | KRW                | 0                        |                  |
| 품정보   | 공급사명                         | 자체            | 공급                                    | 로케이션<br>옵션추가금액                                 |                                    | - 8                              | 고예정일                     | -                           | ы:<br>                                    | Ē      |                                       |                          | 7171                           | Chal                      |                    |                          |                  |
|       | 양쿰판매가<br>원가                  | 2,00          | J                                     | (판매가)                                          | 0                                  | 2                                | 5세세고<br>배고할당 및<br>내가미즈   | 20<br>현재재고                  | 28                                        |        |                                       |                          | A18                            | 21                        |                    |                          |                  |
|       |                              |               |                                       |                                                |                                    | 2                                | 48412                    |                             | _                                         |        |                                       |                          |                                |                           |                    |                          | U                |

- 주문 > 통합CS관리 > 고객CS관리
- 상단 오른쪽 QUICK > 고객CS

- 1. 배송정보변경이 필요한 주문을 검색합니다.
- 2. 수령자 주소 좌측의 수정 아이콘을 클릭합니다.
- 3. 변경이 필요한 정보를 수정합니다.
- 4. 저장 버튼을 클릭합니다.

# CS관리

# 2. 부분배송 (주문나누기)

| 기간 주문일            | ∨ 1개월               | ∨ 🗰 2021-1               | 0-17 ~ 🛗 200              | 21-11-15 지                 | 연일 주문일 기준         | ~                                     | 수령자명                       | 전화번호            |           | 주문번호 202       | 11115-000001 | 11                          | 관리번호      | 송장번                     | ž –       |                  |      |             |        |
|-------------------|---------------------|--------------------------|---------------------------|----------------------------|-------------------|---------------------------------------|----------------------------|-----------------|-----------|----------------|--------------|-----------------------------|-----------|-------------------------|-----------|------------------|------|-------------|--------|
| 판매처 전체            |                     |                          | Q 배송비 전계                  | Ⅰ ~ 주문                     | 상태 전체             | ∨ 할당 전체                               | ✓ CS상태 전체                  | ✓ CS분류 전체       | I         | Q              | 리류 전체        | <ul> <li>&gt; 배송</li> </ul> | 걸체 ②      | 전체 🗸                    |           |                  |      |             | 검색     |
| 냄색구분 수령⊼          | 7명 ~                |                          | 일옷                        | 1 - 기타                     | 미처리 CS            | 합포주문 🔤 송장                             | 미출력 🦳 사은풍 제외 경             | ¥ ~             |           |                |              |                             |           |                         |           |                  |      |             |        |
| No                | 관리번호 🖕              | 주문상태                     | CS상태                      | 보류                         | 등록일 🔹             | 주문일 🔶                                 | 결제일 💧 배송처리일                | 지연일(등록)         | 지연일(주     | 5문) :: 지연일(경제) | 판매처          | 2                           | 주문번호      | 마켓주문번호                  |           | 수령자 주소           |      | 수령자 일반전:    | 화 수    |
| - 1               | ene 🧰               | 2020                     | 2040.00                   |                            | 0001=11=15        | 2021-11-15                            | 2021-11-15                 | 190             |           | 081 08         |              | 191 202111                  | 15-000001 | 11 20211115-00000111    | 서운트바시 즈그  | 자승다르1971 90 (유지) | 2671 | 02-000-000  | 0 01   |
|                   | 025                 | 6.0                      | 000                       |                            | 2021 11 10        | 2021 11 10                            |                            | - E             |           | 02 02          |              |                             | 10 000001 |                         | 116-20-61 | Calling to land  |      | 02 0000 000 | ~ ~    |
| +) 주문상물추가         | · 송장처리              | I 🗸 U 金丸i                | 리 ~ 🛛 😂 협포처리              | ✓                          | 김 × ) [] 주문복/     | 사 🔍 알림특처리 ~                           | 주문나누기 [1] 4                | - <u>1</u>      |           |                |              |                             |           | _                       |           |                  | _    | 1087        |        |
| 홍길순               | ×                   |                          |                           |                            |                   |                                       |                            |                 |           |                |              |                             |           |                         |           |                  |      |             |        |
| No                | 관리번호 🔅              | 등록일 🔶                    | 주문일 🔶                     | 주문상태                       | CS상태              | 할당                                    | 주문나누기                      |                 |           |                |              |                             |           |                         |           |                  |      |             |        |
| ) 5               | 625 🔢               | 2021-11-15               | 2021-11-15                | 접수                         | 정상 63             | 자동                                    | 저체상품                       |                 |           |                |              |                             |           | 주문나누기학 상품               |           |                  |      |             | REAL   |
| ) 4               | 629                 | 2021-11-15               | 2021-11-15                |                            |                   | W13                                   | 4=70 B                     |                 | CS-MH     | 파매처 파매가        | 스랴           | 과리                          |           |                         | CC 11/2   | winited winited  | 4.72 | 7001 + 22   | 75.01  |
| 2                 | 627                 | 2021-11-15               | 2021-11-15                |                            |                   |                                       | 지자이 피스푸 패셔야마               |                 | 0084      | 2000           | +0           | 1                           |           | 강물정보                    | เวชศ      | 판매서 판매가          | 48   | 세외구항        | 관리     |
| 1                 | 626                 | 2021-11-15               | 2021-11-15                | 접수                         | 88 6              | 0125                                  | 이상인 문구장 세인용 문              |                 | 33        | 2,000          | 1            | 추가                          |           | 겨울 말목 신상 패션아이<br>템 기모양말 | 정상        | 1,500            | 1    | - 1 +       | Û      |
|                   |                     |                          |                           |                            |                   |                                       | 겨울 말목 신상 패션아이털<br>말<br>화이트 | 기모양             | 정상        | 1,500          | 1            | 추가                          | $\geq$    | 화이트<br>패션 아이템 마술 모자     | 24        | 9.000            | 1    | - 1 +       |        |
|                   |                     |                          |                           |                            |                   |                                       | 패션 아이템 마술 모자<br>34         |                 | 영상        | 9,000          | 1            | 추가                          | 전체        | 34                      |           |                  |      |             |        |
|                   |                     |                          |                           |                            |                   |                                       | NEW 신상 최신 연예인착             | 응 모자            | 정상        | 12,000         | 1            | 추가                          |           |                         |           |                  |      |             |        |
|                   |                     |                          |                           |                            |                   |                                       | 신상 반팔 심플 베이직티셔             | さ               | 24        | 6.000          | 1            | 志가                          |           |                         |           |                  |      |             |        |
|                   | 0                   |                          | (Bernan) (                | - A T C T C                | The second second |                                       | ≥1⊆/FREE                   |                 | 0.0       | 0,000          | -            |                             |           |                         |           |                  |      |             |        |
| ·) 수운성품추가         | <b>ত</b> CS#ਈ       | 위소험회                     | E) 발망처리 Y                 | EI 동장처리 >                  | 나의 배송저리 ~         | · · · · · · · · · · · · · · · · · · · |                            |                 |           |                |              |                             |           |                         |           |                  |      |             |        |
| 매처                | E                   | 육 마켓<br>xe               | 주문상태<br>조무변 현             | 0001                       | 1115-00000111     | 주문나누기                                 | 수분나누기 옵션                   |                 |           |                |              |                             |           |                         |           |                  |      |             |        |
| 거인오<br>무입         | 2021-1              | 1-15 06:50:19            | 군 긴 오<br>등록입              | 2021                       | -11-15 06:50:19   | · · · · · · · · · · · · · · · · · · · | 주문나누기 옵션                   | 🗌 원주문 합포금       | 지 설정      | 📄 나누기 주문 합포금지  | 설정 🗌 원격      | 두문 부분배송 설                   | 정 🗌 나의    | -기 주문 부분배송 설정           |           |                  |      |             |        |
| 비수단               |                     | -                        | 상품구매금의                    | KRV                        | / 0               | 주문결제금의                                | 4                          |                 |           |                |              |                             |           |                         |           |                  |      |             |        |
| 문자명               | 홍길순                 |                          | 주문자 일반                    | 전화 02-0                    | 0000-0000         | 주문자 휴대                                | 전: C/S메모 미처리               | ✓ ☑ 주문에모        |           |                |              |                             |           |                         |           |                  |      |             | CS매크로( |
| 령자명               | 홍길순                 |                          | 수령자 일반                    | 전화 02-0                    | 0000-0000         | 수령자 휴대                                | 전: () C/S 메모 작성 시, 개인      | [정보 입력에 주의해 주시] | 기 바랍니다.   |                |              |                             |           |                         |           |                  |      |             |        |
| 령자 주소             | (04563              | )서울특별시 중구 :              | 장충단로13길 20(을)             | 지로6가) 현대시티                 | 타워 11층            |                                       |                            |                 |           |                |              |                             | lic       | 11                      |           |                  |      |             |        |
| 송메모               |                     |                          | -                         |                            |                   | 사은품                                   | _                          |                 |           |                |              |                             |           | <b>N</b> :              |           |                  |      |             |        |
| S상태               | 88                  | -                        | 상품보류                      | 104 4015                   | -                 | 수량                                    |                            |                 |           |                |              |                             |           |                         |           |                  |      |             |        |
| 배저 상품성보<br>고 산폭적보 | 상품명                 | · 개출 딸복 신상 !             | 패션마이템 기모양말.<br>패션이이테 기묘양만 | / 옵션 : 화비트<br>/ 유제 : 하이트 🗐 | IF IA BUD         |                                       |                            |                 |           |                |              | শ                           |           | 닫기                      |           |                  |      |             |        |
| 고 11년<br>파 9월 93  | () 중 중 명<br>() 귀 고: | - <u>개호 원속 인영</u>  <br>구 | a면이이면 기포양말.<br>근케이션       | 1 표명 : 페이드                 | 01844             | 인고에전이                                 |                            | ptac            | -         | 4444AB99       |              | -                           |           |                         |           |                  |      |             | ( 🖤    |
| 프파메기              | 1,600               | -                        | 옵션추가금9                    | 4                          |                   | 91111-                                | 50                         | 19123           | -<br>H 71 | 40             |              |                             |           |                         |           |                  |      |             | -      |
| 8 Calls L         | 1,500               |                          | (판매가)                     | 0                          |                   | 전세세코 개 그하다 미                          | 22                         | 7184            | 1.12      | 49             |              |                             |           |                         |           |                  |      |             |        |
| 171               | 0                   |                          | 공금가                       | 0                          |                   | 세고알냥 및                                | 여재재고                       |                 |           |                |              |                             |           |                         |           |                  |      |             |        |

## 메뉴 위치

- 주문 > 통합CS관리 > 고객CS관리
- 상단 오른쪽 QUICK > 고객CS

- 1. 부분배송이 필요한 주문을 검색합니다.
- 2. 상품목록에서 나누기할 상품을 선택합니다.
- 3. 하단의 합포처리 버튼에서 주문나누기를 클릭합니다.
- 4. 주문나누기 화면에서 상품을 나누기할 상품을 확인합니다.
- 5. 적용 버튼을 클릭합니다.

CS관리

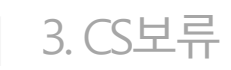

| ➡ 마켓플러스                             | 기본 상품 재고 주문 계시글 통계                  | 이력 전체 三                                                                                                    |                                                                                                    |
|-------------------------------------|-------------------------------------|----------------------------------------------------------------------------------------------------|----------------------------------------------------------------------------------------------------|
| 마켓 자동 로그인 🔹 <<br>TEST<br>대표운영자님     | 오늘 주문 (0건)<br>11월 15일 7:15 기준 0원    |                                                                                                    | 2제 (0건) 마켓플러스 동영상<br>0원                                                                                                    |
| 가이드 • 운영하기<br>쇼핑몰 10<br>과켓 4/57     | 주문현황 (최근 1개월 기존) ⑦ 주문수립             | ■ 마켓플러스<br>마켓자동로그엔 • <                                                                                                    |                                                                                                    |
| 상품등록하기<br>마켓에 상품보내기<br>마켓상품 가져오기    | 변<br>발주전<br>0 1<br>발주처리 건편          | 주문관리           전체주관력적           비중           비중           비중           비중           비중           비중           비중           비중           변화권(日)           변화권(日)           변화권(日)           변화권(日)           변화권(日)           전원주문체리 | ① MALVESSE2 32899 MILES & SERVES - MISERAN - SESERVEN 19:00 HEB SERVES 01:00 HEB SERVES 01:00 |
| 배송처리하기 재고주문처리하기 재고 정소하기             | <b>클레임현황</b> (최근 1개월, 주문기존)         | 개별주문처리<br>승장내미관리<br>통합CS관리<br>고객CS관리<br>CS내미관리<br>수가/(취수관리                                                                                                    | 42         63           8489121 5412 15412 14612 64054         204921           685900 15912 14612 64054         204921           685900 15912 14612 64054         204921                                                                                                    |
| 세포현중에서                              | 취소요형<br>교환요형<br>반품요청                | 에시지원송                                                                                                    | No         R 4984         P 4983         P 4848         Copy         NS         A00         A0084         P 488         A00         A00                                                                                                    |
|                                     | 재고CS현황 (최근 1개월)                     | 처리중         0           처리필요         ·           전송상태         2           승인다기         ·                                                                                                    |                                                                                                    |
| 8량<br>0GB/10GB                      | 보류 현황<br>취소/교환/반품 보류 5/3/2<br>철회 현황 | 승만만에 -<br>가입내 종료 -<br>박유준비 5<br>취소요형 1<br>교환요령 3<br>번필요형 1                                                                                                    | ** <u>1</u> / 1 / 3 / 1 (2)                                                                                                    |
| 년 (평일 9시 ~ 18시)<br><b>44 · 0140</b> | 쥐소/교환/반품 철회 0/0/0                   | 작성세보 (피한)                                                                                                    | <sup>41)</sup> 로 통데ON 세상 Festival                                                                                                    |
| #연 l:1 문의                           | <u> </u>                            | 배송지연                                                                                                    | CS처리지연 관과미니 10만원 중징에 상품 우선 노출 기회까지                                                                                                    |

메뉴 위치

- 대시보드

#### CS보류란?

- 판매처에서 발생한 CS의 상태를 수집 후 각 상태에 맞는 보류 설정하여 오배송이 되는 것을 방지하고 처리가 필요한 CS를 확인할 수 있습니다.
- CS보류에는 취소보류, 교환보류, 반품보류가 있습니다.

CS관리

4. 취소

| 기간 김 고대에 위   | 주문일 >                      | 1개월 	 🛗 2021-10-17                       | - E                | 배송전CS     | 처리 🕐 매뉴열                |                          |      |   |          |              |               |                |    |       | 이용가이드 X   | 거새                      |
|--------------|----------------------------|------------------------------------------|--------------------|-----------|-------------------------|--------------------------|------|---|----------|--------------|---------------|----------------|----|-------|-----------|-------------------------|
| 색 전매서<br>검색구 | 신제<br>분 주문번호 ~             | 20211115-0000015                         | C                  | S처리       |                         |                          |      |   |          |              |               |                |    |       |           | 84                      |
|              | No 관리                      | 변호 이 주문상태                                | R                  | CS유형      | ۲                       | 취소 🔾 교환                  |      |   |          |              |               |                |    |       |           | 전화 수령자 휴                |
|              | 1 630                      | J 🥴 🛛 🗠                                  | <u>د</u>           | 선택상품      |                         |                          |      |   |          |              |               |                |    |       |           | 010-000                 |
| 주 명 역        |                            |                                          |                    | No        |                         | 상품명                      |      |   | 옵션       |              | 판매처 판<br>(추가금 | '매가<br>액)      | 수량 | 취소수량  | 추가금액      |                         |
| 5            |                            |                                          |                    | 1         | 직장인 필수품 패션잉             | ·말                       |      |   |          |              | KR            | W 2,000<br>(-) | 1  | - 1 + | 0         |                         |
| (+) 주위       | 문상품추가 🔳                    | ] 송정처리 Y                                 | () 입               |           |                         |                          |      |   |          |              |               |                |    |       |           | » (독 양목                 |
|              | 홈길 등 2 ×<br>No 관리<br>3 630 | 변호 4    등록일 4    2                       | 주문일 4              |           |                         |                          |      |   |          |              |               |                |    |       |           | 남석(KRW) 8,500<br>배송업체 : |
| <br>ج        | 2 6<br>1 6                 | 353 2021-11-15 20:<br>331 2021-11-15 20: | 21-11-1<br>21-11-1 |           |                         |                          |      |   |          |              |               |                |    |       |           | -                       |
| 10 OFF INF   |                            |                                          | <b></b>            | 시소정보      |                         |                          |      |   |          |              |               |                |    |       |           |                         |
|              |                            |                                          |                    | CS타입      | E                       | 반순변심 ~                   |      |   |          |              |               |                |    |       |           |                         |
| (+) 주 8      | 문상품추가 🛛 🛈                  | CS처리 ③취소철회 🖹 1                           | 발당처리<br>C          | /S메모      | 미처리 🗸                   | ▲ 주문메모                   |      |   |          |              |               |                |    |       | CS매크로(F2) | > 또 항목                  |
| 판매처          |                            | 새로고렵                                     | 주문상                | () C/S 메모 | . 작성 시, <b>개인정보 입</b> 력 | <b>석에 주의</b> 해 주시기 바랍니다. |      |   |          |              |               |                |    |       |           | CS0135 (F2)             |
| 관리번<br>주 주문일 | Ż.                         | 2021-11-15 08:18:25                      | 주문법                |           |                         |                          |      |   |          | li a lat     |               |                |    |       |           | 들루                      |
| 문<br>정 결제수   | 단                          | 무통장입금                                    | 상품두                |           |                         |                          |      |   |          | IICK!        |               |                |    |       |           | 처리여부 전체 ~               |
| 보 주문자        | 명<br>매                     | 카페24(주)<br>※기도:                          | 주문지                |           |                         |                          |      |   |          |              |               |                |    |       |           | 처리                      |
| 구령자<br>수렬자   | 8<br>· 주소                  | · 2 8 4<br>(07071) 서울특별시 동작구 보라          | 파로5길               |           |                         |                          |      |   | শ        | 8 [단         | 71            |                |    |       |           |                         |
| 배송메          | 모                          |                                          | ÷ .                |           |                         | 사은품                      |      |   | 희먕배송일    |              |               |                |    |       |           |                         |
| CS상태         | Н                          | <u>영징</u>                                | 상품보류               | e         | (212)                   | 수량                       | 1    |   | 수거정보     |              |               | х<br>м         |    |       |           |                         |
| 판매처          | 상품정보                       | 상품명 : 직장인 필수품 패션양물                       | : / 옵션 : -         |           |                         |                          |      |   | 판매처 상품코드 | PODODORNODOA |               | R              |    |       |           |                         |
| 상재고상         | e품정보                       | 상품명 : <u>직장인 필수품 패션양</u> 물               | 월/옵션 : :: [        | 비칭삭제      |                         |                          |      |   | 품목코드     | P00000RN000A |               | 4              |    |       |           |                         |
| 품 공급사<br>정   | 8                          | 자체공급                                     | 로케이션               |           | -                       | 입고예정일                    |      | - | 바코드      | AAAAAB831    |               |                |    |       |           |                         |
| 보 상품판        | 매가                         | 2,000                                    | 옵션추가금'<br>(판매가)    | 94 C      |                         | 현재재고                     | 50   |   | 가용재고     | 48           |               |                |    |       |           | -                       |
| 원가           |                            | 0                                        | 공급가                | C         |                         | 재고할당 및<br>차감기준           | 현재재고 |   |          |              |               |                |    |       |           | ()<br>()<br>()          |

- 주문 > 통합CS관리 > 고객CS관리
- 상단 오른쪽 QUICK > 고객CS

- 1. 각 판매처의 어드민에서 주문을 취소 처리합니다.
- 고객CS관리에서 주문을 검색 후 취소 처리할 상품을 상품목 록에서 선택합니다.
- 3. 상품목록 하단의 CS처리 버튼을 클릭합니다.
- 4. CS유형을 취소로 선택합니다.
- 5. 상품 및 수량을 확인 후 적용 버튼을 클릭합니다.

CS관리

5. 반품(1)

| 기간 주문일 ·                                                      | ∨ 174≝ ∨ 🗰 2021-10-1                      | 7 ~ 🗰 2021-11              | 배송후CS처리 🔳           | 배뉴얼                                |             |          |              |                   |       |                |            | 🖻 이용가이드 | ×                     |
|---------------------------------------------------------------|-------------------------------------------|----------------------------|---------------------|------------------------------------|-------------|----------|--------------|-------------------|-------|----------------|------------|---------|-----------------------|
| 검색구분 수령자명                                                     | 1 V .                                     | 배송비 신계<br>일치 ~             | CS처리                |                                    |             |          |              |                   |       |                |            |         |                       |
| No No                                                         | 관리번호 🔹 주문상태                               | CS상태                       | CS유형                | <ul> <li>반품</li> <li>교환</li> </ul> |             |          |              |                   |       |                |            |         | 자일반전화                 |
| 1                                                             | 633 🚹 🔠                                   | 88 65                      |                     |                                    |             |          |              |                   |       |                |            |         |                       |
| 2                                                             | _                                         |                            | No                  | 상품명                                |             | 옵션       |              | 판매처 판매가<br>(추가금액) | 수거가능수 | 량/수량           | 반품수량       | 추가금액    |                       |
|                                                               |                                           |                            | 1 멋진 청바지            |                                    | 진청          |          |              | KRW 30,000<br>(-) |       | 1/1            | - 1 +      |         | 0                     |
| (+) 주문상불추가           ※ 건 동 2           ※ 건 동 2           ※ No |                                           | 응합포처리 ~                    | 반품정보                |                                    |             |          |              |                   |       |                |            |         | 1 > »<br>총 금역(K<br>배송 |
| 2<br>✓ 1                                                      | 633 (11) 2021-11-15 2<br>634 2021-11-15 2 | 2021-11-15                 | CS타입                | 단순변심 ~                             |             |          |              |                   |       |                |            |         | CJLI한                 |
|                                                               |                                           |                            | 회수요청                |                                    |             |          |              |                   |       |                |            |         |                       |
| R .                                                           |                                           |                            | 회수요청                | ○ 사용                               |             |          |              |                   |       |                |            |         |                       |
|                                                               |                                           |                            | 수거예정정보 🗆 즉시원        | 반료 처리                              |             |          |              |                   |       |                |            |         |                       |
|                                                               |                                           |                            | 수거예정                | 선착불 선불(고객선걸                        | [제] ~ 사이트결제 | 0 동봉     | 0 계좌         | 0                 |       |                |            |         |                       |
| <ul> <li>• 주문상품추가</li> </ul>                                  | 🚯 CS처리 💿 취소철회 🖹                           | 3 혈당처리 🗸 🔲 등               | 수거메모                |                                    |             |          |              |                   |       |                |            |         | 1 > »                 |
| 판매처                                                           | 24 카페24(한국어 쇼핑몰1)<br>새로고점                 | 주문상태                       | <b>C/S메모</b> 미처리 ~  | ✔ 주문메모                             |             |          |              |                   |       |                |            | CS매⊟    | 로(F2)                 |
| 관리번호                                                          | <b>111</b> 634                            | 주문번호                       | () C/S 메모 작성 시, 개인정 | <b>보 입력에 주의</b> 해 주시기 바랍           | 니다.         |          |              |                   |       |                |            |         |                       |
| 주문일                                                           | 2021-11-15 08:46:16                       | 등록일                        |                     |                                    |             |          |              |                   |       |                |            |         |                       |
| 결제수단                                                          | 무통장입금                                     | 상품구매금액                     |                     |                                    |             |          | GIICK!       |                   |       |                |            |         | 만 보기 처리(              |
| 주문자명                                                          | 升重24(주)                                   | 주문자 일반전화                   |                     |                                    |             |          |              |                   |       |                |            |         | <b>a</b> 11           |
| 수렴자명                                                          | 홍길동2                                      | 수령자 일반전화                   |                     |                                    |             |          | <b>시용 단기</b> |                   |       |                |            |         | plus07) (             |
| 수령자 주소                                                        | (07071) 서울특별시 동작구 보                       | 라매로5길 15 (신대방 <sub>)</sub> |                     |                                    | _           |          |              | _                 |       |                |            |         | plus07) (             |
| 배송메모                                                          |                                           | -                          |                     | 사은품                                | -           | 회망배송일    | -            | cs 🛛              | 2     | 2021-11-15 08: | 47:18 🔚 송정 | 등록      | 관리자(wmsplus07) (      |
| CS상태                                                          | 623                                       | 상품보류                       | 반풍보류                | 수량                                 | 1           | 수거정보     | -            | 물 0               | 1     | 2021-11-15 08  | 47:10 🕵 재고 | [철당     | 관리자(wmsplus07) (      |
| 판매처 상품정보                                                      | 상품명 : 멋진 칭바지 / 옵션 :                       | 색상=진철                      |                     |                                    |             | 판매처 상품코드 | P00000RH000B | 목                 |       |                |            |         |                       |
| 재고 상품정보                                                       | 상품명 : <u>멋진 칭바지</u> / 옵션 :                | <u>진철</u>                  |                     |                                    | -           | 품목코드     | P00000RH000B |                   |       |                |            |         |                       |
| 공급사명                                                          | 자체공급                                      | 로케이션                       | -                   | 입고예정일                              | -           | 바코드      | AAAAAB83K    |                   |       |                |            |         |                       |
| 상품판매가                                                         | 30,000                                    | 급연주가금액<br>(판매가)            | 0                   | 현재재고<br>재고함당 및                     | 49          | 가용재고     | 49           |                   |       |                |            |         |                       |
| 원가                                                            | 0                                         | 공급가                        | 0                   | 제고글 6 K<br>차감기준                    | 현재재고        |          |              |                   |       |                |            |         |                       |

- 주문 > 통합CS관리 > 고객CS관리
- 상단 오른쪽 QUICK > 고객CS

- 1. 각 판매처의 어드민에서 주문을 반품 처리합니다.
- 고객CS관리에서 주문을 검색 후 반품 처리할 상품을 상품목 록에서 선택합니다.
- 3. 상품목록 하단의 CS처리 버튼을 클릭합니다.
- 4. CS유형을 반품으로 선택합니다.
- 5. 상품 및 수량을 확인합니다.
- 회수요청 사용 여부 및 수거예정정보를 입력 후 적용 버튼을 클릭합니다.

CS관리

5. 반품(2)

| 🌄 마켓플러스               | 기본 상품 재고 주문 게시글 통계 이력                                | 전체 🖃       |                        |                   |                     |                      | QUICK V FAQ + ••         |
|-----------------------|------------------------------------------------------|------------|------------------------|-------------------|---------------------|----------------------|--------------------------|
| 마켓자동로그인 🔹 <<br>주문관리   | 수거/회수관리 (॑॑॑ऀॖॿ॑⊭᠍)                                  | 수거상세보기 🖻   | 매뉴일                    |                   |                     | <b>i</b> 0           | 용가이드 배송업체가 안 보인다면? 더 🛛 🗙 |
| 전체주문목록<br>배송관리        | 기간 수거등록일 > 1개월 🖽 2021-10-17 🕓 00:00 ~                | 수거기본정보     |                        |                   |                     |                      |                          |
| 취소/교환/반품/환불<br>해외배송처리 | 조건 <sup>0~~</sup> 수거상태 전체 ◇ 회수요청 전체 ◇ 즉시안료 전체 ◇      | 수거번호       | R20211115-000001       | 수거상태              | ଜାଷ                 | 회수요청                 | 미사용                      |
| 통합주문관리                | 유영/지규 US류영신제 > 반담다답신제 > 교원다답신제 >                     | 수거등록일      | 2021-11-15 09:38:59    | 수거도착일             |                     | 수거완료일                |                          |
| ·합주문목록<br>·편주문처리      | 검색결과 1건   예정 1건   수거중 0건   완료 0건   미수 0건   초과 0건   선 | 수거예정       | 선착불 선불(고객선결제) > 사      | 이트결제              | 0 동봉 0 계좌           | 0                    |                          |
| )별주문처리<br>조대(여과리      |                                                      | 수거도착       | 수거도착 정보 없음             |                   |                     |                      |                          |
| 합CS관리                 | No    수거번호 :=    수거상태 := 수거상세    배송처리일 :=            | 수거메모       |                        |                   |                     |                      |                          |
| 객CS관리<br>S내여과리        | 합계 · · · · · · · · · · · · · · · · · · ·             | 주문정보 CS관리  |                        |                   |                     |                      |                          |
| 거/회수관리                | 1 R202111 018                                        | 판매처        | 카페24(한국어 쇼핑몰1)         | 결제화폐              | KRW                 | 주문번호                 | 20211115-0000026         |
| 시시선송                  |                                                      | 등록일        | 2021-11-15 08:46:40    | 송장등록일             | 2021-11-15 08:47:18 | 배송처리일                | 2021-11-15 08:47:24      |
|                       |                                                      | 수령자정보      |                        |                   |                     |                      |                          |
|                       |                                                      | 수령자명       | 홍길동2                   |                   | 연락처                 | 010-0000-0           | 1000                     |
|                       |                                                      | 주소         | (07071) 서울특별시 동작구 보라매로 | 5길 15 (신대방동) 전문건설 | 회관빌딩 71층            |                      |                          |
| -                     |                                                      | 배송메모       |                        |                   |                     |                      |                          |
| 18 🕛                  |                                                      | 수거상세정보 변경  |                        |                   |                     |                      |                          |
| 비필요                   |                                                      | CS유형       | 반품                     |                   | 반품타입                | 단순변심                 |                          |
| 르키 2<br>대기 -<br>반려 -  |                                                      |            |                        |                   |                     |                      |                          |
| 내종료 -                 |                                                      | 수거 도착예정 상품 |                        |                   |                     |                      |                          |
| 전 -<br>준비 7           |                                                      | No         | 상품명                    |                   | Click!              | 판매처 판매가 예정<br>(추가금액) | 청수량 도착수량 추가금액            |
| 묘정 2<br>요청 3<br>요청 2  |                                                      |            | (                      | <b>A</b> &        | 추 삭제 영              | ż기                   |                          |
|                       |                                                      |            |                        |                   |                     |                      |                          |

- 주문 > 통합CS관리 > 수거/회수관리

- 1. 고객이 반품한 상품이 도착하면 해당 주문을 검색합니다.
- 수거상세의 버튼을 클릭하여 상세정보를 확인 후 도착 버튼 을 클릭합니다.
- 수거기본정보 및 도착수량을 입력 후 완료 버튼을 클릭합니
   다.
- 4. 필요시 반품 상품을 입고 처리합니다.

CS관리

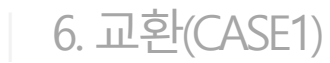

| 8백구도<br>- · · · · · · · · · · · · · · · · · · · | 구경지명 (<br>20    관리번호 ()  주문상태<br>1 615 민준 | CS상태    보루                |                | 200124 N  | 😇 세외 감약 🛛 🗸       |               |       |            |                     |           |       |                                       |
|-------------------------------------------------|-------------------------------------------|---------------------------|----------------|-----------|-------------------|---------------|-------|------------|---------------------|-----------|-------|---------------------------------------|
|                                                 | 1 615 👯                                   |                           | 매공우()3지디       | 김 매뉴얼     |                   |               |       |            |                     |           |       | <u>회 이용가이드</u> X                      |
| 주<br>문<br>R                                     |                                           | 88 G 1995                 | CS처리           |           |                   |               |       |            |                     |           |       |                                       |
| E                                               |                                           |                           | 03/14          |           |                   |               |       |            |                     |           |       |                                       |
| <b>R</b>                                        |                                           |                           | CS유형           | ○ 반품 💿 교환 | 🗌 맞교환 처리 🕜        |               |       |            |                     |           |       |                                       |
|                                                 |                                           |                           | 선택 상품          |           |                   |               |       |            | 교환 상품               |           | 전     | 체삭제 상품추가                              |
| ● 주문상៛                                          | 불추가 🔲 송장처리 🗸 🛄 배송처리                       | ヾ 😂 합포처리 ヾ 보류             | 상품             | 정보        | 판매처 판매가<br>(추가금액) | 수거가능수량/<br>수량 | 선택수량  |            | 상품정보                | 판매가       | 수량    | 추가금액                                  |
| 87                                              | 길동2 × 테스트 ×                               | 테스터 ×                     |                |           | KRW 1.000         |               |       |            | 겨울 발목 신상 패션아이템 기모양말 | KRW 1.500 | - 1 + | 0                                     |
| No                                              | lo 관리번호 ← 등록일 수                           | 수분일 ◆ 주문상태                | U NEW 신상 최신 연매 | 1간의공 모자   | (-)               | 1/1           | - 1 + | $\bigcirc$ | ▼ 옐로우               | 1,000     |       | , , , , , , , , , , , , , , , , , , , |
|                                                 | 1 013 2021 11 10                          |                           |                |           |                   |               |       | $\geq$     |                     |           |       |                                       |
|                                                 |                                           |                           |                |           |                   |               |       | 전체         |                     |           |       |                                       |
| 상<br>포                                          |                                           |                           |                |           |                   |               |       |            |                     |           |       |                                       |
|                                                 |                                           |                           |                |           |                   |               |       |            |                     |           |       |                                       |
|                                                 |                                           | •••••                     |                |           |                   |               |       |            |                     |           |       |                                       |
|                                                 |                                           |                           |                |           |                   |               |       |            |                     |           |       |                                       |
| (+) 주문상류                                        | 풍추가 🚽 🚺 CS처리 🕴 🎯 취소철회                     | 🖻 할당처리 🖌 🔲 송장처리 🤟         | 교환정보           |           |                   |               |       |            |                     |           |       |                                       |
| 판매처                                             | 11] 11번7K(Cafe24)<br>새로고점                 | 주문상태 🕻                    | CS타입           | 단순변심 🗸    |                   |               |       |            |                     |           |       |                                       |
| 관리번호                                            | 615                                       | 주문번호 2                    |                |           |                   |               |       |            |                     |           |       |                                       |
| 주 주문일                                           | 2021-11-10 18:27:38                       | 등록일 2                     | 회수요청           |           |                   |               |       |            |                     |           |       |                                       |
| 결제수단                                            | 71E)                                      | 상품구매금액 K                  |                |           | -                 |               |       |            |                     |           |       |                                       |
| 주문자명                                            | 홍길동                                       | 주문자 일반전화 0                | 회수요청           | ○ 사용 ● 미사 | 8                 |               |       |            |                     |           |       |                                       |
| 수령자명                                            | 테스터                                       | 수령자 일반전화 0                | 수거예정정보 🗆 🍕     | 시완료 처리    |                   |               |       |            |                     |           |       |                                       |
| 수령자 주소                                          | 소 (07071) 서울특별시 동작구                       | 보라배로5길 15 (신대방동,전문건)      |                |           |                   |               |       |            |                     |           |       |                                       |
| 배송메모                                            |                                           |                           | 수거예정           | 선착불 선불(고객 | 선결제) ~ 사이트        | 결제            | 0 동봉  |            | 0                   |           |       |                                       |
| CS상태                                            | 88                                        | 상품보류 🚺                    | 4 3 OLD        |           |                   |               | — C   | IIC        | K!                  |           |       |                                       |
| 판매처 상품                                          | 품정보 상품명 : NEW 신상 최신 연                     | 1예인착용 모자 / <b>옵션</b> : -  | 우기메로           |           |                   |               |       |            |                     |           |       |                                       |
| 을 재고 상품정<br>물 고구 UP                             | 생보 상품명 : <u>NEW 신상 최신 연</u><br>고렌고구       | · <u>비민적왕 모자</u> / 옵션 : _ |                |           |                   |               |       |            | Phat                |           |       |                                       |
| 영 공급사명<br>보 상품판매기                               | 사제공급<br>IF 100,000                        | 도케이션<br>옵션추가금액<br>(전체비고)  |                |           |                   | 10114         | 적용    |            | ел                  |           |       |                                       |
| 원가                                              | 0                                         | 공급가 0                     | 재              | 고할당 및 현재  | N Z               |               |       |            |                     |           |       |                                       |

- 주문 > 통합CS관리 > 고객CS관리
- 상단 오른쪽 QUICK > 고객CS

#### 교환(CASE1)

- 교환처리 후 배송해야 하는 상품이 새로운 주문으로 수집되
   지 않는 경우입니다.
- 대부분의 마켓들이 해당됩니다.

- 1. 판매처 어드민에서 교환처리를 합니다.
- 2. 고객CS관리 메뉴에서 교환처리한 주문을 검색합니다.
- 고객CS관리에서 주문을 검색 후 상품목록에서 교환처리한 상품을 선택합니다.
- 4. 상품목록 하단의 CS처리 버튼을 클릭합니다.
- 5. CS유형을 교환으로 선택합니다.
- 6. 상품 및 수량을 확인 후 적용 버튼을 클릭합니다.
- 7. 새로 생성된 주문을 배송처리 후 배송한 송장번호를 입력하 여 판매처 어드민도 배송처리를 합니다.
- 8. 배송 후 교환의 경우 수거 처리합니다.

CS관리

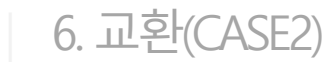

|          | 기간 주문일 🗸       | 1개월 🗸 🛗 2021-10-17          | · ~ 🗰 2021-11-15 7              | 이연일 주문일 기 | €∨ ~                    | 수령자명                 | 전화번호   |      | 주문번호 20211115-000004 | 비 관        | 리번호               | 송장번호   |     | ]     |       |               |    |
|----------|----------------|-----------------------------|---------------------------------|-----------|-------------------------|----------------------|--------|------|----------------------|------------|-------------------|--------|-----|-------|-------|---------------|----|
| 셤        | 판매처 전체         | Q                           | 배송비 전체 💛 주                      | 문상태 전체    | ◇ 할당 전체                 | ✓ CS상태 전체            | ✓ CS분류 | 전체   | Q 보류 전체              | ∨ 배송업      | 체 🕐 전체 🗸          |        |     |       |       | 검색            |    |
|          | 검색구분 수령자명 🗸    | ·                           | 일치 🗸 기타                         | 🗖 미처리 CS  | ■ 합포주문 ■ 송장미            | 충력 📄 사은풍 <u>제의 김</u> | 색 ~    |      |                      |            |                   |        |     |       |       |               |    |
|          | No 관리          | 번호 🔹 주문상태                   | CS상태 보루                         | 배송후C      | S처리 🗇 배뉴얼               |                      |        |      |                      |            |                   |        |     |       | 🗿 이용기 | 이드            |    |
|          | 1 6            | 37 🚻                        | 88 cs 🗉 🕮                       |           |                         |                      |        |      |                      |            |                   |        |     |       |       |               |    |
|          |                |                             |                                 | CS처리      |                         |                      |        |      |                      |            |                   |        |     |       |       |               |    |
| 주문       |                |                             |                                 | CS유형      | <ul> <li>반</li> </ul>   | 품 🔾 교환               |        |      |                      |            |                   |        |     |       |       |               |    |
| l ofr Nr |                |                             |                                 | No        |                         | 상품명                  |        |      | 옵션                   |            | 판매처 판매가<br>(추가금액) | 수거가능수량 | /수량 | 반품수량  | 추가금역  | H             |    |
|          |                |                             |                                 | 1         | NEW 신상 최신 연예인츠          | 학용 모자                |        |      |                      |            | KRW 12,000<br>(-) |        | 1/1 | - 1 + |       | 0             |    |
|          | ↔ 주문상품추가       | I송장처리 Y 🛄 배송처리 Y            | 😂 합포처리 🎽 💮 보류                   |           |                         |                      |        |      |                      |            |                   |        |     |       |       |               |    |
|          | 호갑도? ×         | 홍김동2 ×                      |                                 |           |                         |                      |        |      |                      |            |                   |        |     |       |       |               |    |
|          | No 관리          | 번호 🔹 👘 등록일 🔹 👘              | 주문일 🔹 📋 주문상태                    |           |                         |                      |        |      |                      |            |                   |        |     |       |       |               |    |
|          | 1 6            | 337 2021-11-15 20           | 021-11-15                       |           |                         |                      |        |      |                      |            |                   |        |     |       |       |               |    |
| 상        |                |                             |                                 | 반품정보      |                         |                      |        |      |                      |            |                   |        |     |       |       |               |    |
| 병망       |                |                             |                                 | CS타입      | 단순                      | 변심 ~                 |        |      |                      |            |                   |        |     |       |       |               |    |
| 르        |                | ********                    | •••••                           |           |                         |                      |        |      |                      |            |                   |        |     |       |       |               |    |
|          |                | 1                           |                                 | 회수요청      |                         |                      |        |      |                      |            |                   |        |     |       |       |               |    |
|          |                | CS처리 🗖 💿 취소형회 🗐             | ] 활당처리 V                        | 히수요척      | _ <i>№</i>              | 용 💿 미사용              |        |      |                      |            |                   |        |     |       |       |               |    |
|          |                | 24 카페24(한국머 쇼핑몰1)           |                                 | 4740      |                         | 00                   |        |      |                      |            |                   |        |     |       |       |               |    |
|          | 딴매처            | 새로고침                        | 주분상태 🚺                          | 수거예정경     | 영보 🔲 즉시완료 처리            |                      |        |      |                      |            |                   |        |     |       |       |               |    |
|          | 관리번호           | <b>25</b> 637               | 주문번호                            | 수거예정      | 선착불                     | 불 선불(고객선결제) ∨        | 사이트킹   | 결제   | 0 동봉 (               | 0 계좌       | 0                 |        |     |       |       |               |    |
| 주무       | 주문일            | 2021-11-15 13:27:24         | 등록일 2                           |           |                         |                      |        |      |                      |            |                   |        |     |       |       |               |    |
| 전 비      | 결제수단           | 무통장입금                       | 상품구매금액 K                        | 주거메모      |                         |                      |        |      |                      |            |                   |        |     |       |       |               |    |
| -        | 주문자명<br>소명 지명  | 카페24(주)                     | 주문자 일반전화                        |           | nitial 🗸 🖉 i            | 조모메모                 |        |      |                      |            |                   |        |     |       |       | Sull 3 2 (C)  | ิ  |
|          | 구당사망<br>스려가 즈스 | 종일종2<br>(07071) 서울트립시 동작구 보 | 구영자 절만선화<br>카메로5길 15 (신대방동) 전문건 | C/3411    |                         | T C MAL              |        |      |                      |            |                   |        |     |       |       | .391-4-32(FZ) | 2  |
|          | 배송메모           |                             | -                               | () C/S 메  | 모 작성 시, <b>개인정보 입력에</b> | 주의해 주시기 바랍니다.        |        |      |                      |            |                   |        |     |       |       |               |    |
|          | CR/HH          | 6223                        | 사폭비르                            |           |                         |                      |        |      | Clic                 | <b>L</b> 1 |                   |        |     |       |       |               |    |
|          | 판매처 상품정보       | 상품명 : NEW 신상 최신 연예(         | 인착용 모자 / <b>옵션</b> : -          |           |                         |                      |        |      | Chick                | K:         |                   |        |     |       |       |               |    |
| 상        | 대고 상품정보        | 상품명 : <u>NEW 신상 최신 연예</u>   | <br>인착용 모자 / 옵션 :               |           |                         |                      |        |      |                      |            |                   |        |     |       |       |               |    |
| 품정       | 공급사명           | 자체공급                        | 로케이션                            |           |                         |                      |        |      | 적용                   | 닫기         |                   |        |     |       |       |               |    |
| 보        | 상품판매가          | 12,000                      | 옵션추가금액<br>(판매가) 0*              |           | Special Tr              | 499                  |        | 기중세고 | 430                  |            |                   | _      |     | _     | _     |               | -0 |
|          | 원가             | 0                           | 공급가 0                           |           | 재고할당 및<br>차감기준          | 현재재고                 |        |      |                      |            |                   |        |     |       |       |               | C  |

- 주문 > 통합CS관리 > 고객CS관리
- 상단 오른쪽 QUICK > 고객CS

#### 교환(CASE2)

- 교환처리 후 배송해야 하는 상품이 신규 주문으로 수집되는
   경우입니다.
- 대표적으로 카페24 자사몰과 무신사가 해당됩니다.

- 1. 판매처 어드민에서 교환처리를 합니다.
- 2. 고객CS관리 메뉴에서 교환처리한 주문을 검색합니다.
- 고객CS관리에서 주문을 검색 후 상품목록에서 교환처리한 상품을 선택합니다.
- 4. 상품목록 하단의 CS처리 버튼을 클릭합니다.
- 5. CS유형을 취소 또는 반품으로 선택합니다.
- 6. 상품 및 수량을 확인 후 적용 버튼을 클릭합니다.
- 7. CS유형이 반품인 경우 수거 처리합니다.

| coupang 🛛 😒 | 11⊃ ( | × | TMON | × | AUCTION. | × |  |
|-------------|-------|---|------|---|----------|---|--|
|-------------|-------|---|------|---|----------|---|--|

Care24

참고자료

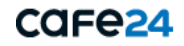

# **참고자료** 1. 주변기기 준비

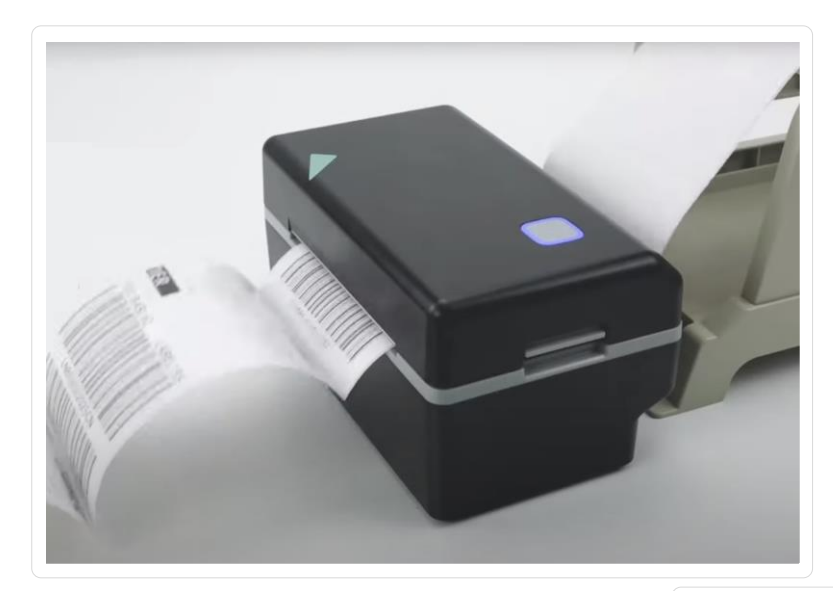

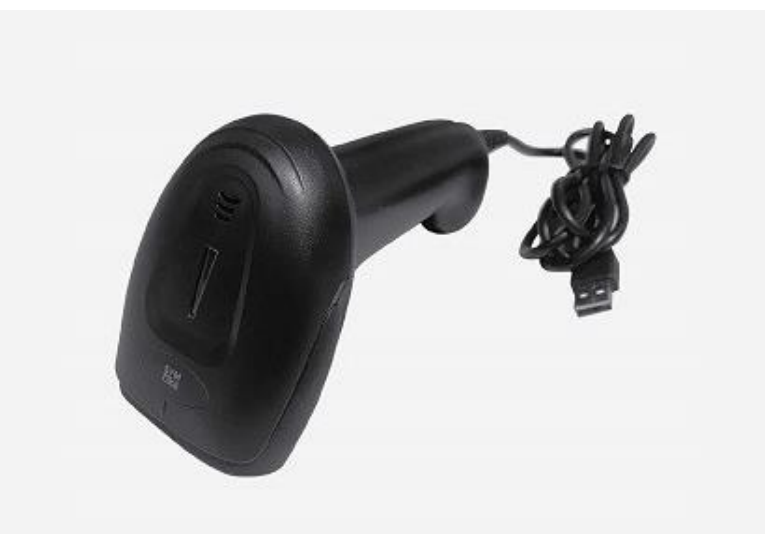

#### 라벨프린터

- 라벨프린터는 송장출력을 하기 위해서 필수입니다.
- 상품의 바코드를 출력하여 정확한 재고관리가 가능합니다.
- 자세한 사용 방법은 이용가이드를 확인해 주세요.
   (https://www.notion.so/wmsplus/TIP-24cf53851f814946b9 c27cb8ae864f36)

#### 바코드리더기

- 바코드리더기를 사용하시면 입고/출고 시 오차 없이 효율적으로 재고관리가 가능합니다.
- 송장의 바코드를 스캔하여 편리하게 배송처리 가능합니다.

참고자료

2. 연동배송업체 등록

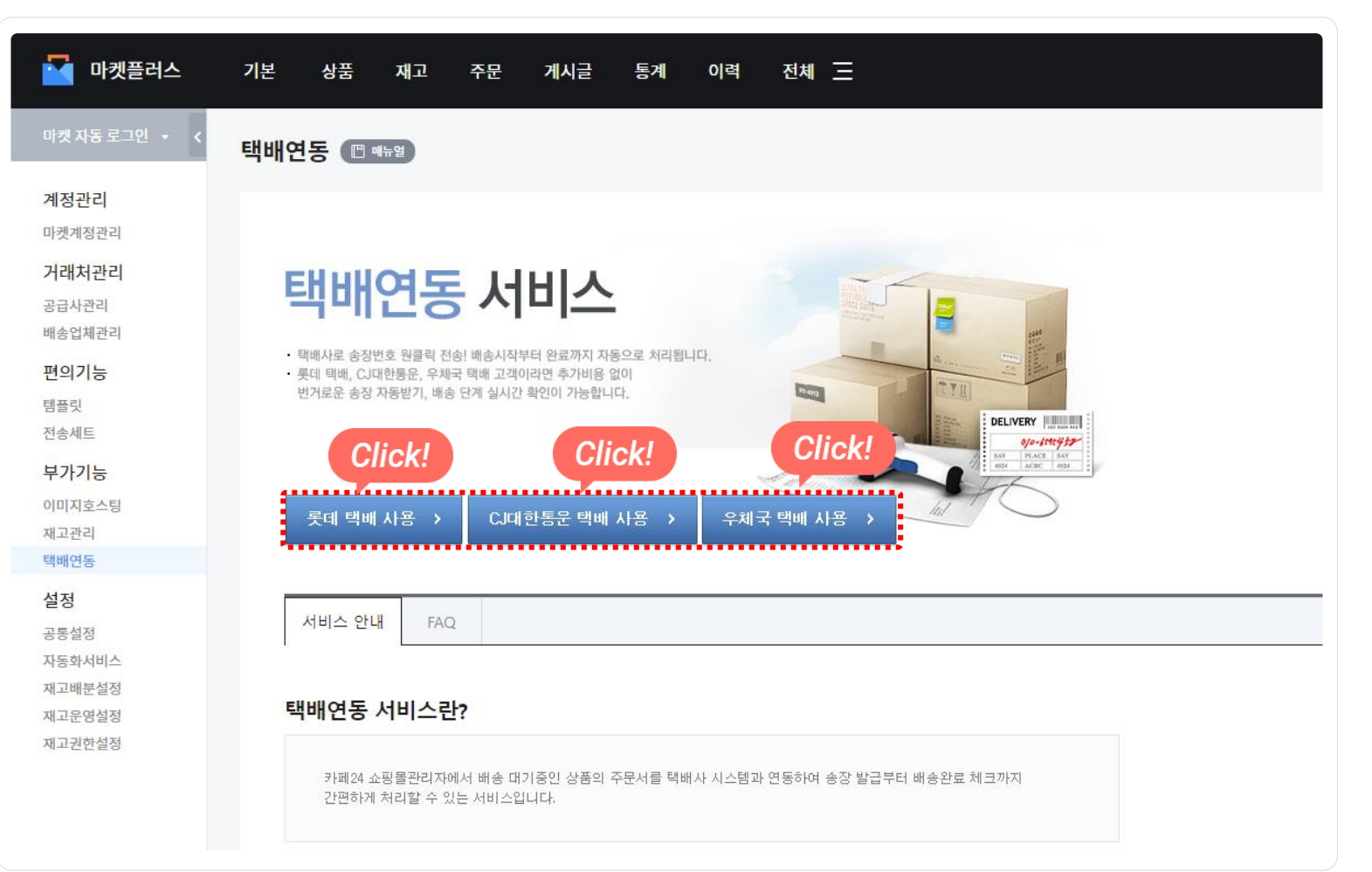

#### 메뉴 위치

- 기본 > 부가기능 >택배연동

# 연동배송업체란?

- 롯데택배, CJ대한통운, 우체국의 송장연동 등록을 지원합니다.
- 송장번호를 발급받기 위한 엑셀 작업이 줄어 효율적인
   주문처리가 가능합니다.
- 간편주문처리에서 클릭 한 번으로 연동배송업체의 송장등록
   부터 출력까지 가능합니다.

# 참고자료

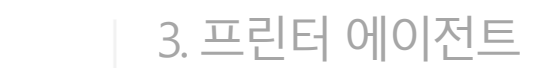

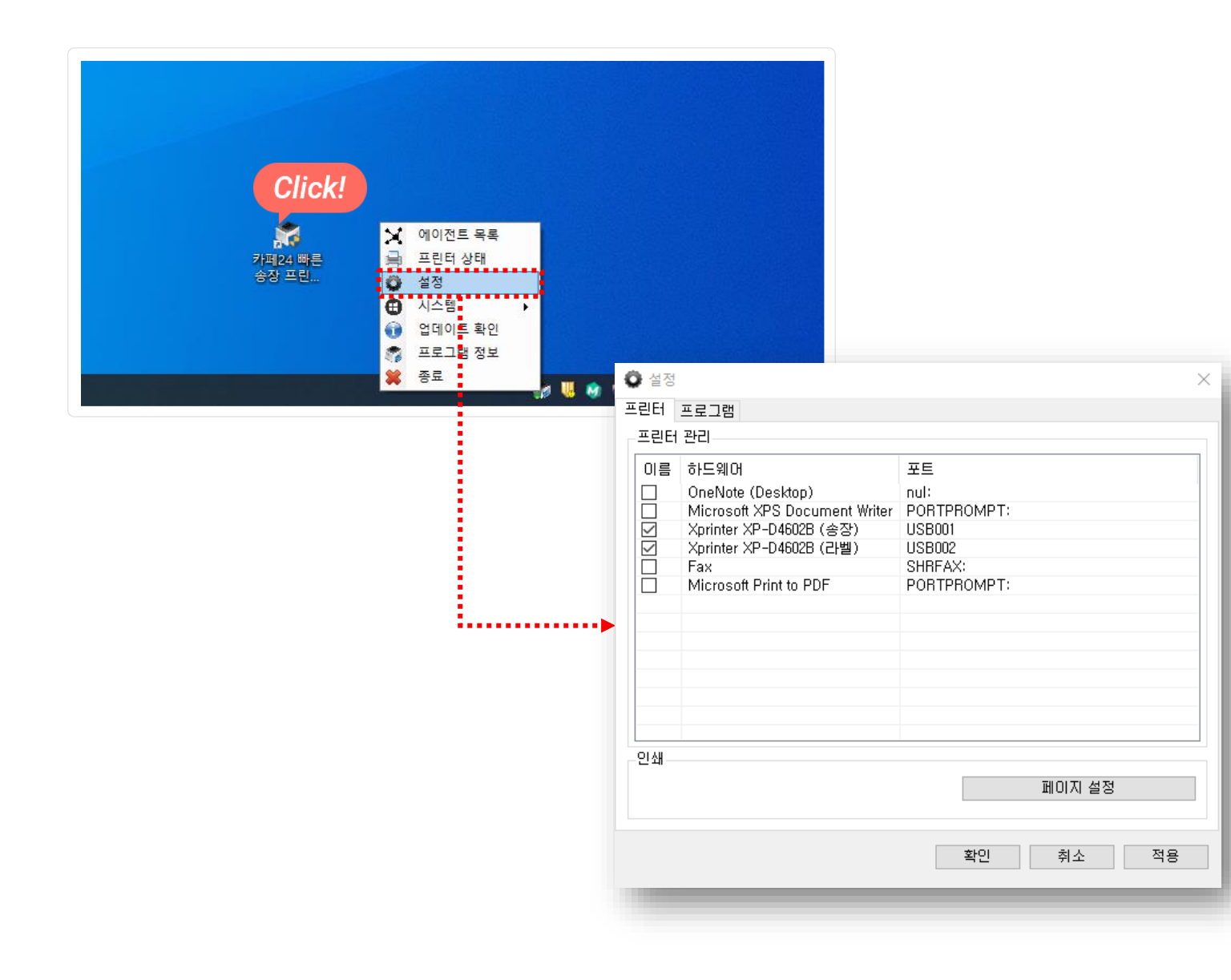

#### 프린터 에이전트

- 이용가이드에서 설치파일을 다운받아서 설치하면 됩니다.
- 송장 및 상품 바코드를 출력할 프린터를 설정에서 선택하시
   면 됩니다.
- 자세한 내용은 이용가이드를 확인해 주세요.